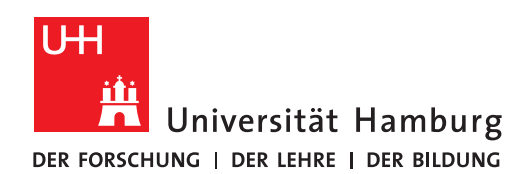

# **RRZ-SERVICEPORTAL**

# HARDWARE FÜR ANDERE PERSONEN BESTELLEN

Version 1.3

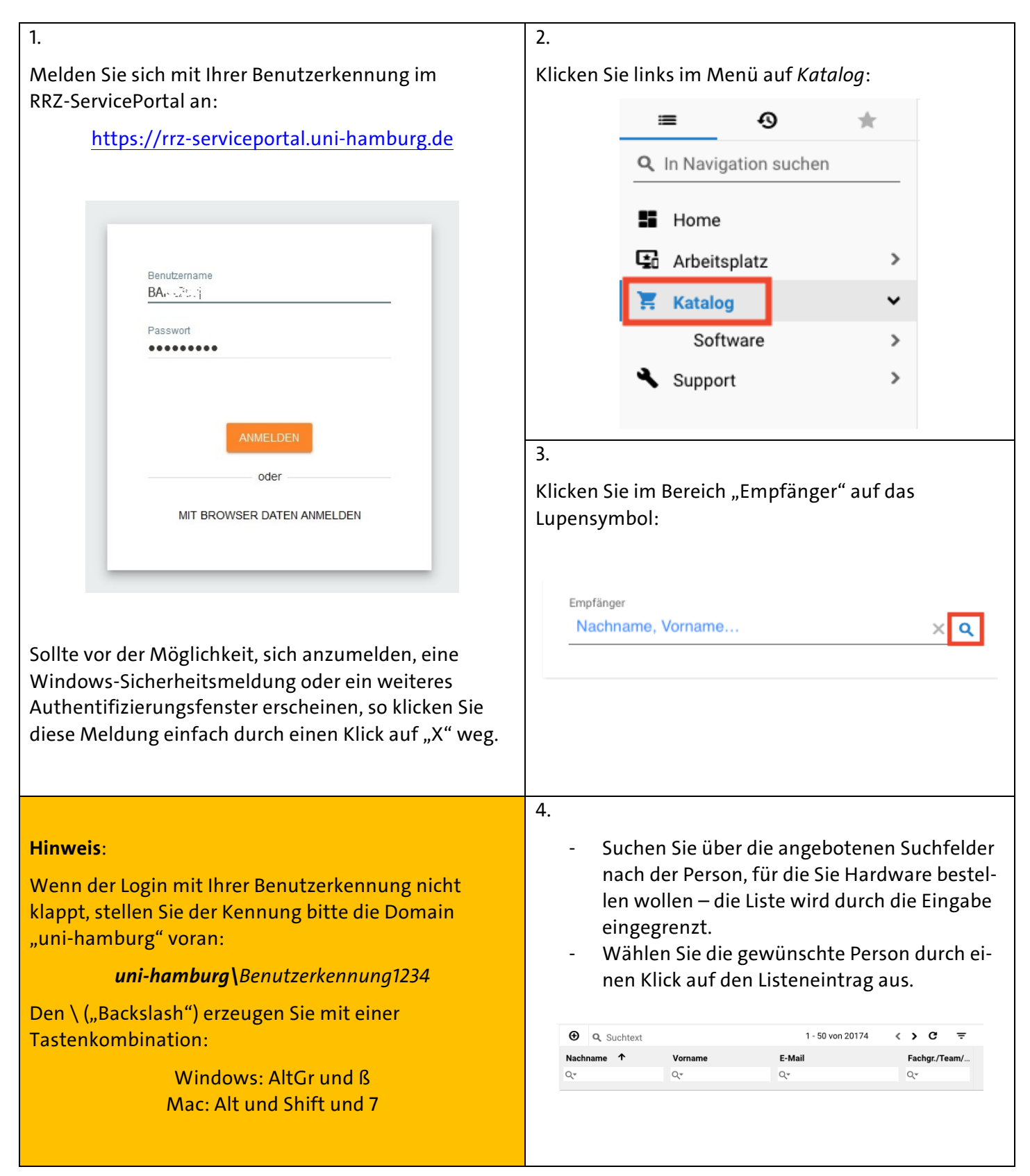

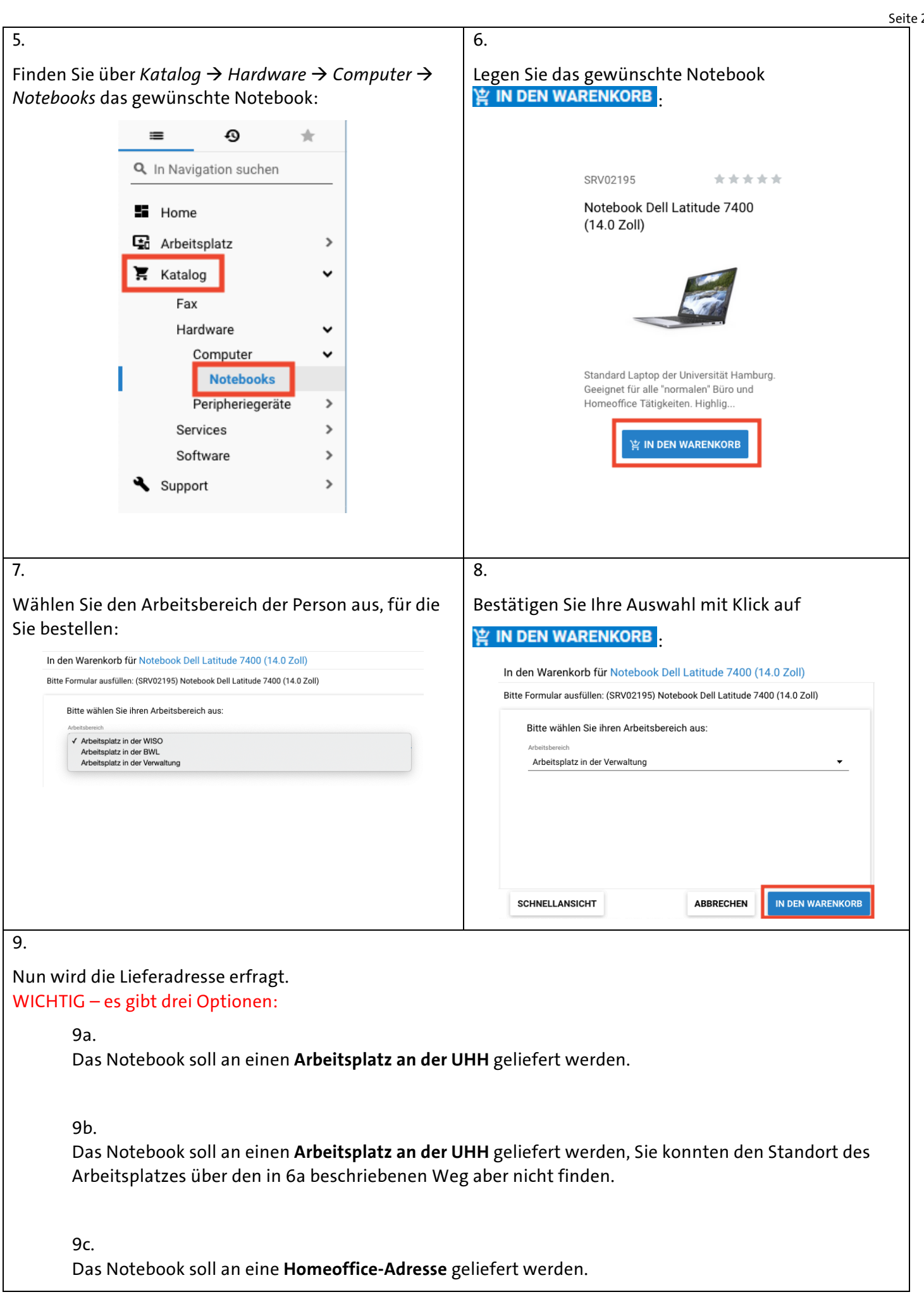

#### Seite 3/4

## Für eine Lieferung an einen Arbeitsplatz an der UHH

- wählen Sie "Lieferung an den Empfänger oder eine namentlich angegebene Person" aus und
  klicken Sie im Bereich "Standort" auf das
  - Lupensymbol:

9a.

| Lieferung an den Empfänger oder eine andere namentlich angegebene Person |    |
|--------------------------------------------------------------------------|----|
| Lieferung an die folgende Adresse                                        |    |
| Empfängerinformationen                                                   |    |
| Nachname, Vorname [B***** ( <u>UNI-HAMBURG)]</u>                         | ×q |
| Standort                                                                 |    |
| Global                                                                   | ×q |
| Notizen                                                                  |    |
|                                                                          |    |
|                                                                          |    |
|                                                                          |    |
|                                                                          |    |

- Geben Sie im Suchfeld z.B. die Straße und Hausnummer eines Arbeitsplatzes an der UHH ein → die Liste wird eingegrenzt und
- wählen Sie den Standort mit Klick auf den gewünschten Eintrag aus:

| <b>Q</b> Suchtext | z.B. Schlüterstraße 70 |              | 1 - 50 von 17656  | < > |
|-------------------|------------------------|--------------|-------------------|-----|
| Objekt-ID         | Тур                    | ID           | Name 🛧            |     |
| Q.*               | Q                      | Q.*          | Q.*               |     |
|                   |                        |              |                   |     |
| LOC01960          | Raum                   | AP1-000 (EG0 | 0) AP1-000 (EG00) |     |
| LOC01790          | Raum                   | AP1-001 (EG0 | 0) AP1-001 (EG00) |     |
| LOC01433          | Raum                   | AP1-002 (EG0 | 0) AP1-002 (EG00) |     |
| LOC01442          | Raum                   | AP1-003 (EG0 | 0) AP1-003 (EG00) |     |
| 10001389          | Raum                   | 4P1-005 (FG0 | 0) AP1-005 (EG00) |     |

 wenn die Angaben korrekt sind, klicken Sie auf "Bestellung aufgeben":

| Lieferung an den Empfänger oder eine andere nam | entlich angegebene P | erson |
|-------------------------------------------------|----------------------|-------|
| Lieferung an die folgende Adresse               |                      |       |
|                                                 |                      |       |
| Empfängerinformationen                          |                      |       |
| Nachname, Vorname [B****** (UNI-HAMBURG)]       |                      | × c   |
| Standort                                        |                      |       |
| ausgewählter Standort                           |                      | × c   |
| abgerranner etailoett                           |                      |       |
| Notizen                                         |                      |       |
|                                                 |                      |       |
|                                                 |                      |       |
|                                                 |                      |       |
|                                                 |                      |       |
|                                                 |                      |       |
| Kostenstelle                                    |                      |       |
| Angaben zur Kostenstelle bitte ignorieren       |                      |       |
|                                                 |                      |       |
|                                                 |                      |       |

9b.

Wenn die Standort-Suche (beschrieben in 6a) nicht erfolgreich war, Sie aber eine Lieferung an einen Arbeitsplatz an der UHH wünschen,

- wählen Sie "Lieferung an die folgende Adresse" aus
- tragen Sie die UHH-Adresse manuell ein
- geben Sie UNBEDINGT eine Raumnummer im Notizen-Feld an und
- klicken Sie auf "Bestellung aufgeben":

| Straße              | PLZ                 |
|---------------------|---------------------|
|                     |                     |
| Land                | - 01                |
| Deutschland         |                     |
| Notizen             |                     |
| Hier UNBEDINGT eine | Raumnummer angeben. |
|                     |                     |
|                     | 0                   |
|                     |                     |
| Kostenstelle        |                     |
|                     | litte innerieren    |

### 9c.

## Für eine Lieferung an eine Homoffice-Adresse

- wählen Sie "Lieferung an die folgende Adresse" aus
- tragen Sie eine Adresse ein und
- klicken Sie auf "Bestellung aufgeben":

| Straße       |       | PLZ |   |
|--------------|-------|-----|---|
| Land         | - Ort |     |   |
| N            |       |     |   |
| Notizen      |       |     |   |
|              |       |     |   |
|              |       |     |   |
|              |       |     | • |
| Kostenstelle |       |     |   |

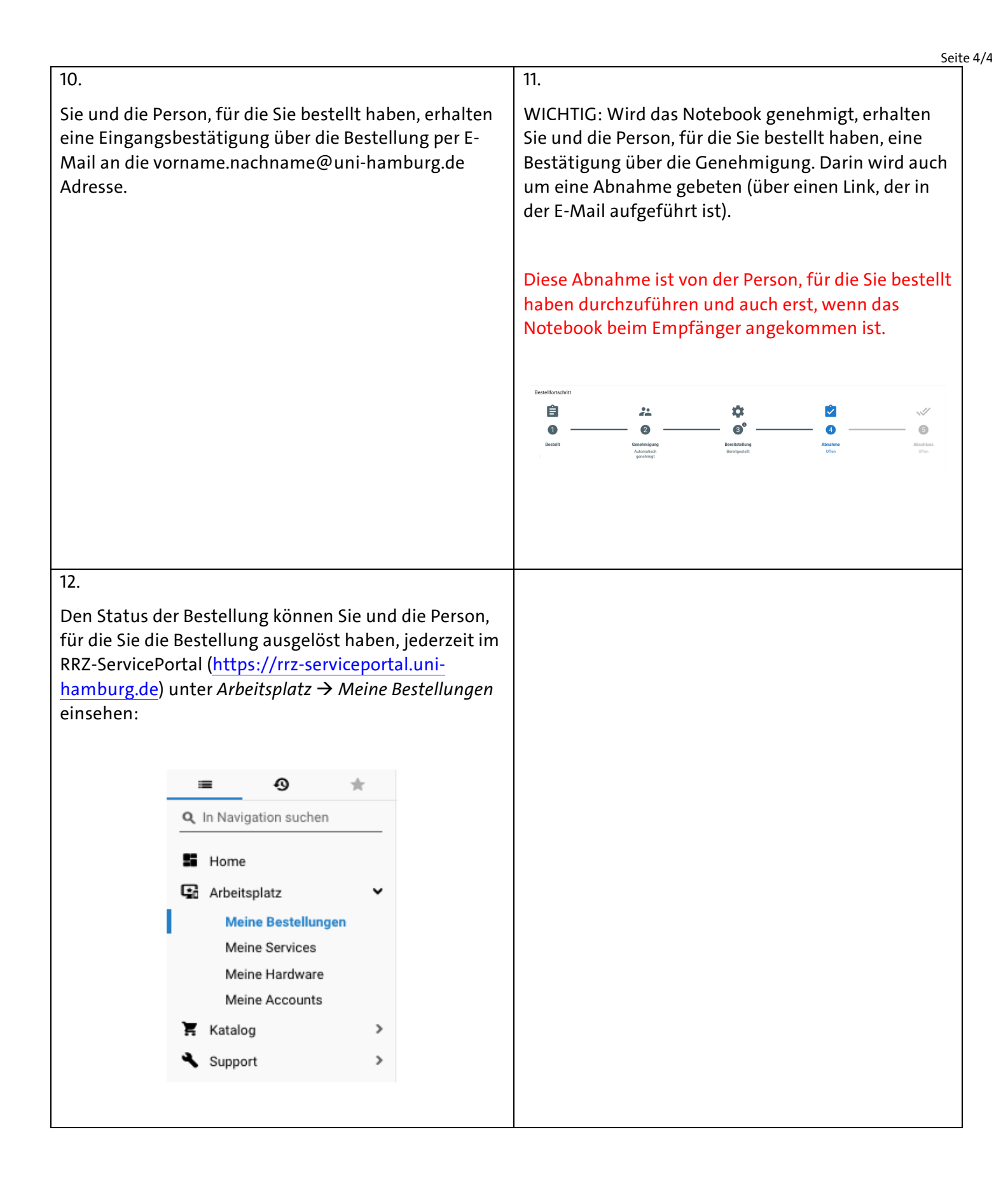